Select a label to simulate a business card.

- 1. Choose Avery Laser from the Label Types list.
- 2. Double-click Avery Laser.
- Scroll down the list until you see a label called 5371 -2x3.5 BusCr.
- 4. Select this label.

Your screen should now display a 3.5 x 2 inch page, representing a single business card.